### UỶ BAN NHÂN DÂN XÃ <u>TÂN QUA</u>NG

#### CỘNG HÒA XÃ HỘI CHỦ NGHĨA VIỆT NAM Độc lập - Tự do - Hạnh phúc

Tân Quang, ngày 01 tháng 7 năm 2024

Số: /UBND-VHTT V/v tuyên truyền, hướng dẫn cài đặt, thúc đẩy sử dụng ứng dụng i-Speed đo kiểm chất lượng Internet Việt Nam

Kính gửi:

- Các đoàn thể xã xã;
- Các đơn vị sự nghiệp;
- Cán bộ, công chức xã;
- Tổ công nghệ số cộng đồng các xóm.

Thực hiện Công văn số 1948/UBND-VHTT ngày 01/7/2024 của UBND thành phố Sông Công về việc tuyên truyền, thúc đẩy sử dụng ứng dụng i-Speed đo kiểm tra chất lượng Internet Việt Nam trên địa bàn thành phố.

Để có dữ liệu về hiện trạng chất lượng dịch vụ truy nhập Internet băng rộng (đặc biệt là dịch vụ truy nhập internet băng rộng di động 4G) trên địa bàn xã, UBND xã đề nghị các đoàn thể, cơ quan, đơn vị, cán bộ, công chức xã và tổ công nghệ số cộng đồng các xóm quan tâm thực hiện các nội dung sau:

1. Thực hiện phổ biến đến cán bộ, công chức, viên chức, người lao động, đoàn viên, hội viên (có sử dụng điện thoại thông minh truy nhập Internet) chủ động cài đặt và sử dụng thường xuyên ứng dụng i-Speed, đồng thời hướng dẫn người dân cài đặt và sử dụng ứng dụng i-Speed để đo lường, kiểm tra, đánh giá chất lượng dịch vụ Internet di động 4G của các doanh nghiệp viễn thông đang cung cấp dịch vụ Internet. Đề nghị các đoàn thể, các cơ quan, đơn vị sự nghiệp và tổ công nghệ số cộng đồng các xóm báo cáo kết quả triển khai việc cài đặt, sử dụng ứng dụng i-Speed về UBND xã (Qua Công chức Văn hoá – xã hội) định kỳ vào **ngày 14 hàng tháng**.

2. Đề nghị Đoàn thanh niên xã – nòng cốt trong thực hiện chuyển đổi số: chỉ đạo các chi đoàn cơ sở đảm bảo 100% đoàn viên, thanh niên cài đặt và phân công đoàn viên thực hiện hướng dẫn, hỗ trợ người dân cài đặt và sử dụng công cụ i-Speed để đo lường, kiểm tra, đánh giá chất lượng dịch vụ Internet di động 4G.

**3.** Công chức Văn hoá – xã hội tổng hợp kết quả cài đặt và sử dụng công cụ i-Speed trên địa bàn xã. Định kỳ **ngày 15 hàng tháng** gửi báo cáo về UBND thành phố (qua phòng Văn hoá và thông tin thành phố).

**4.** Úng dụng i-speed do Cục Viễn thông và Trung tâm internet Việt Nam triển khai, hiện đang được cung cấp miễn phí trên hai nền tảng kho ứng dụng của App Store (điện thoại dùng IOS) và CH Play (điện thoại dùng Android) với tên gọi là i-Speed by VNNIC (gửi kèm phụ lục hướng dẫn cài đặt và sử dụng).

Hoặc truy cập website <u>https://speedtest.vn/gioi-thieu</u> để xem hướng dẫn cài đặt ứng dụng (app) chi tiết.

Kết quả đo lường, kiểm tra chất lượng Internet Việt Nam hàng tháng sẽ được công bố trên website <u>https://speedtest.vn</u> hoặc <u>https://i-speed.vn</u> cũng như trên các phương tiện thông tin đại chúng để người sử dụng Internet tham khảo, lựa chọn dịch vụ phù hợp.

UBND xã đề nghị các đoàn thể xã, cơ quan, đơn vị, tổ công nghệ số công đồng quan tâm, phối hợp triển khai thực hiện và báo cáo kết quả đúng thời gian quy định./.

#### Nơi nhận:

- Lãnh đạo UBND xã; - Như trên; - Lưu: VT.

### TM. UỶ BAN NHÂN DÂN KT. CHỦ TỊCH PHÓ CHỦ TỊCH

Phạm Văn Cường

#### PHŲ LŲC HƯỚNG DẪN CÀI ĐẶT, SỬ DỤNG ỨNG DỤNG i-SPEED (Kèm theo Văn bản số: //UBND-VHXH ngày 01/7/2024 của

UBND xã Tân Quang)

# Phần 1. Hướng dẫn cài đặt ứng dụng i-Speed

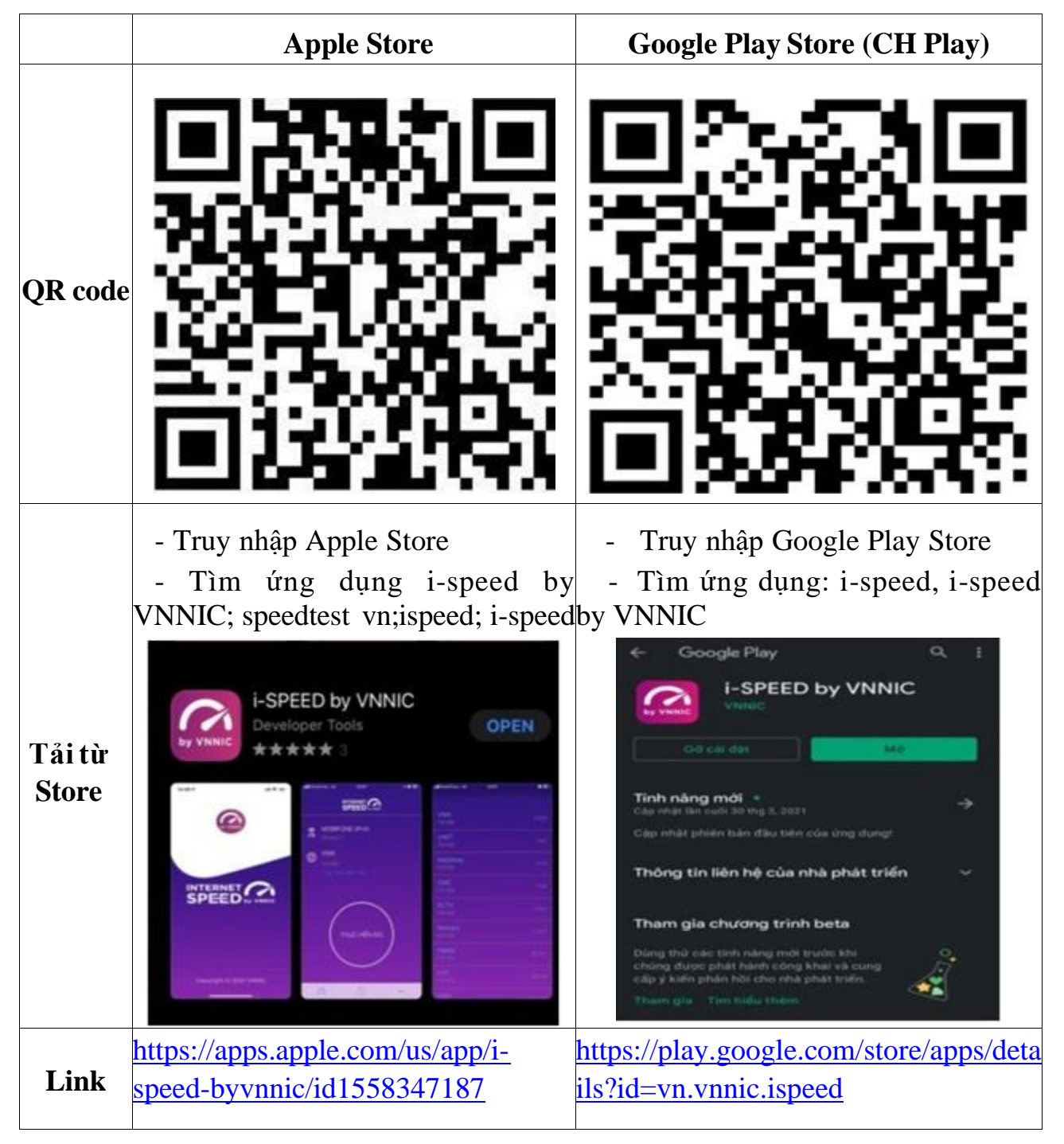

# Phần 2. Hướng dẫn sử dụng

# \* I-Speed gồm 4 tính năng chính:

- Kiểm tra tốc độ Internet với độ tin cậy và bảo mật cao.
- Theo dõi lịch sử kiểm tra tốc độ mạng.

- Hỗ trợ nhiều điểm đo trên toàn quốc giúp đo tốc độ mạng chính xác hơn.

- Xem được thông tin thiết bị mạng, vị trí đo chi tiết, nhà mạng, địa chỉ IPv4/v6...

### \* Hướng dẫn sử dụng ứng dụng như sau:

**Bước 1**. Tải ứng dụng i-Speed về điện thoại của mình theo hướng dẫn tại Phần 1

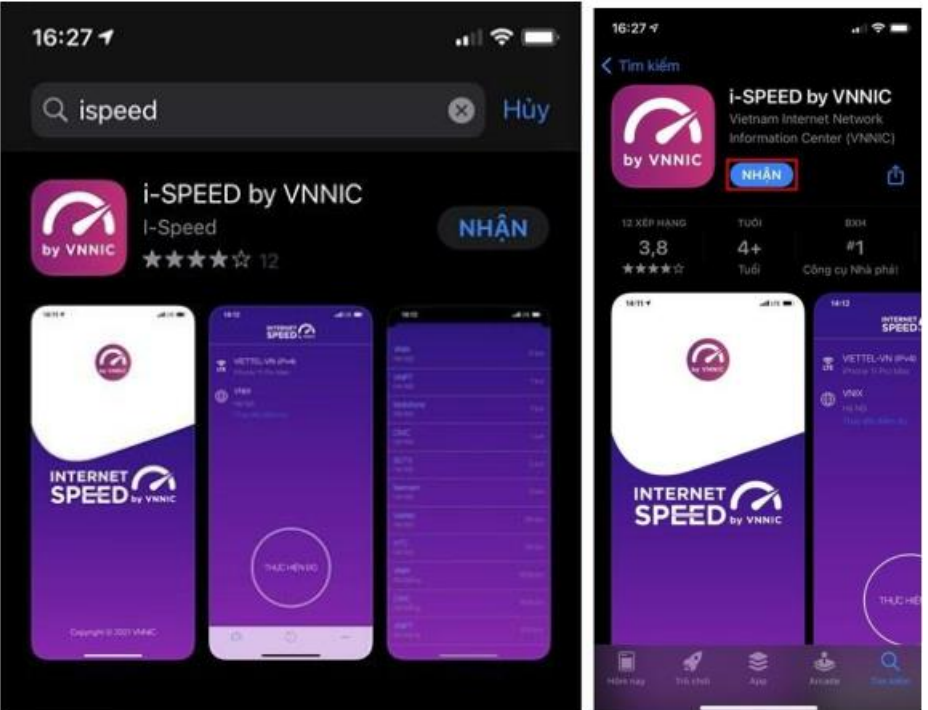

**Bước 2**. Mở ứng dụng lên, bạn cho phép quyền truy cập vị trí của ứng dụng. Tại màn hình chính, bạn nhấn **Thực hiện đo** để bắt đầu

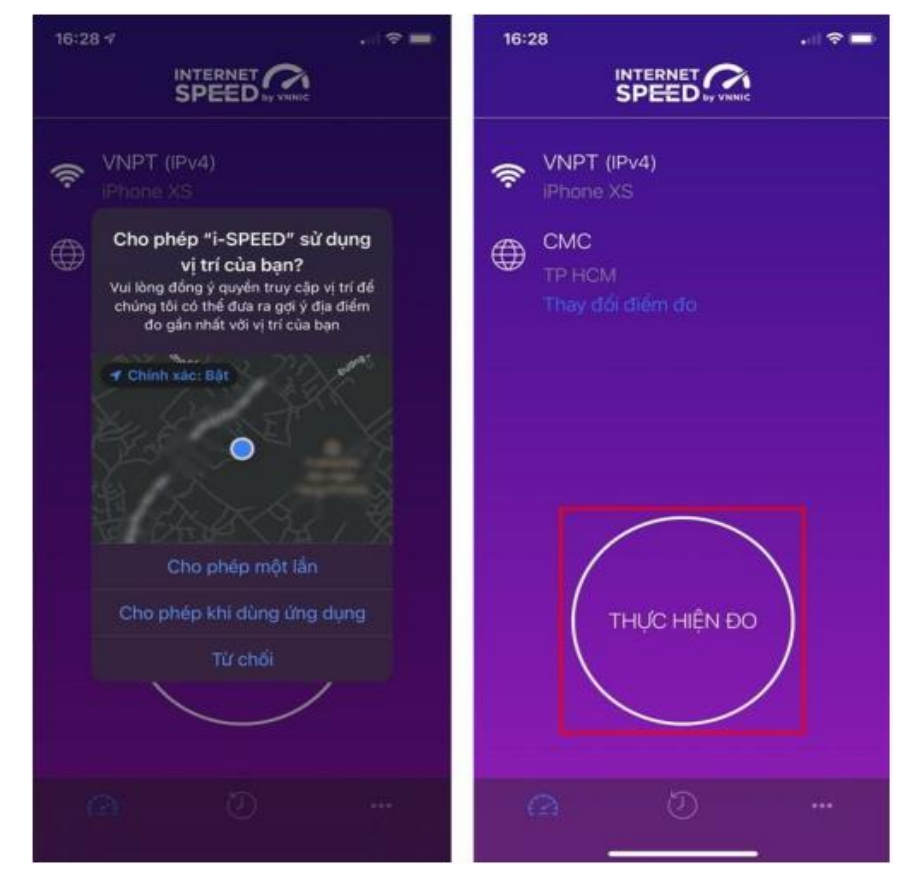

**Bước 3.** Quá trình đo sẽ được diễn ra ngay lập tức. Các thông số về tốc độ truy cập Internet bao gồm tốc độ tải xuống (Download), tốc độ tải lên (Upload), tham số thể hiện độ trễ truy cập (Ping, Jitter).

Sau khi thực hiện đo, bạn có thể thực hiện đánh giá chất lượng kết nối Internet và chia sẻ về Ứng dụng qua các mạng xã hội, nền tảng tin nhắn trên Internet (OTT)

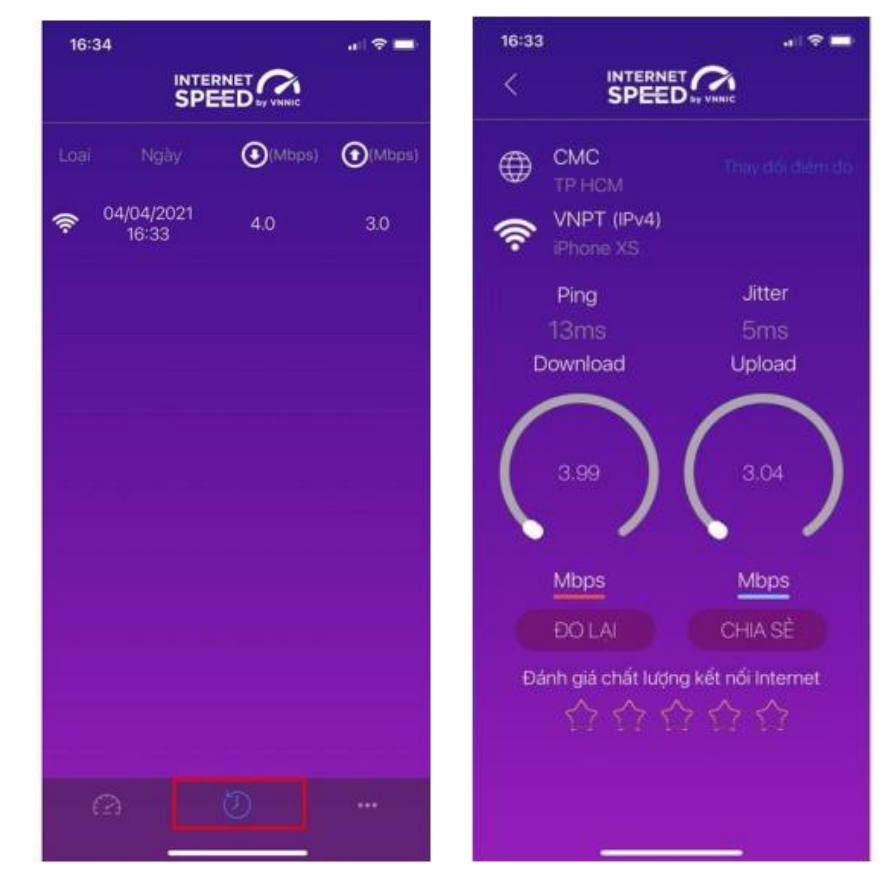

#### Bước 4. Xem, theo dõi lịch sử đo

Vào Menu Lịch sử đo, ứng dụng sẽ cho phép bạn lưu lại lịch sử mọi quá trình đo tốc độ từ khi bắt đầu sử dụng.

Click vào kết quả để xem chi tiết các thông số như: tốc độ download, upload, độ trễ, nhà mạng, địa chỉ IP, vị trí thực hiện đo,...

Sau khi xem chi tiết các kết quả đo, bạn có thể chia sẻ kết quả đó tương tự như sau khi thực hiện đo xong

**Bước 5.** Phần Mở rộng, bạn có thể xem các thông số đo, phiên bản cập nhật ứng dụng cùng các điều khoản sử dụng của ứng dụng.

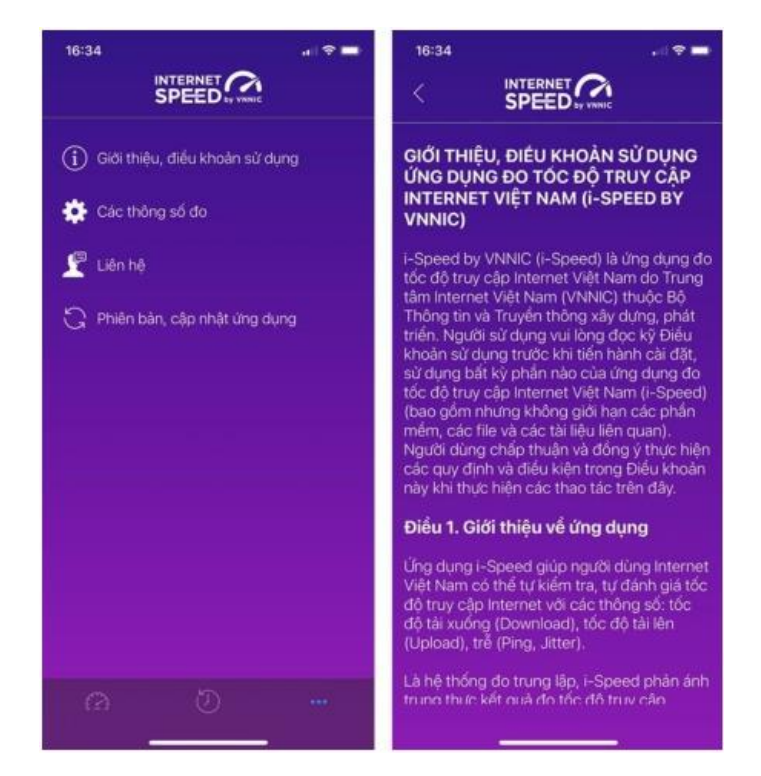